# Never worked with e-books?

### Here's what you need to know!

- You can find all e-books we have licensed in <u>Search+</u> and <u>HFT-Catalog</u>.
- If you want to find only e-books, you can make a restriction to the media or source type "e-book" / "elektronic ressources" while searching.
- E-books are accessible at all computers of the university network, for members of the university with few exceptions also from outside.
- You can find information on how to access a particular e-book in the full display of a hit.

## Important legal information:

- The use of the e-books is only permitted for personal, scientific use.
- The owner of the university account from which the misuse was made is liable for misuse by third parties and possible claims for damages.
- Library users who are not HFT members can only access e-books through computers located in the library.

# Looking for an e-book in <u>Search+</u>

Starting from the "Search & Find" page, enter your keywords into the search slot in **Search+** and click "Go!".

| Books. e-books. articles & more | Go! |
|---------------------------------|-----|
|---------------------------------|-----|

|                                        | Welcome, Guest. Sign in to your institution for full access to your library's resources.                                                                                                    |                  |
|----------------------------------------|----------------------------------------------------------------------------------------------------|------------------|
| Hachschule<br>für Technik<br>Stuttgart | mathematische formelsammlung       Image: Second Second Secon | Erweiterte Suche |
|                                        | HFT <b>Stuttgart</b>                                                                                                    |                  |
|                                        | Anmelden bei: EBSCO Information Services                                                                                                    |                  |
|                                        | Anmeldung nicht speichern Einwilligung zur Datenweitergabe einsehen oder widerrufen Anmelden                                                                                                    |                  |
|                                        | Hilfe benötigt?     © Hochschule für Technik Stuttgart 2023     Impressum   Datenschutzerklärung   Einwilligungserklärung                                                                                                    |                  |

After appearing of the hit list, first log in as an HFT member using the Shibboleth login.

Then narrow down your search by selecting "Electronic resources" and "eBook" as the source type.

| Management : Gru                                                                 | ndlagen der Unternehmensführ                                                           | rung / Georg Schreyögg, Jochen                 |
|----------------------------------------------------------------------------------|----------------------------------------------------------------------------------------|------------------------------------------------|
| Koch                                                                             | 0                                                                                      |                                                |
| Summary: <i>Management</i> : Ei<br>Planung und Kontrolle O                       | nführung und historische Entwicklung Kor<br>rganisation und Führung Personaleinsatz.   | nzeptionelle Grundlagen des <i>Managements</i> |
| Subjects: Mana<br>Published in: 2020<br>Database: HFT Stu<br>By: Schreyögg, Ger  | r <b>gement;</b> Theorie; Organization; Planning;<br>)<br>ttgart Katalog<br><u>org</u> | Leadership; Personnel management; +8 more      |
| Status:                                                                          | Location:                                                                              | Call number:                                   |
| Verfügbar                                                                        | :                                                                                      |                                                |
|                                                                                  | View details                                                                           |                                                |
| Access options                                                                   |                                                                                        |                                                |
| Access options V<br>Zum Bibliothekskatalog<br>Additional options<br>Zum Volltext | ternehmensfül                                                                          | hrung / Stephen R. Covey                       |

If you click on the access option "Zum Volltext", you will be forwarded directly to the full text.

If you want to take a closer look at a hit, click "View details" in the hit list and switch to the full display.

#### Looking for an e-book in <u>HFT-Catalog</u>

Start a search by title, keyword, author or other/other search criteria.

If you only want to find e-books, limit the search to the media type "e-book" in the advanced search.

You can recognize e-books in the hit list by the book icon with the small **e** on the left side or by the signature on the right side "Publisher name eBook".

| 3 | <b>(i)</b>     | <ul> <li>21st century sports : how technologies will change spor<br/>in the digital age</li> </ul> |                | 2024                                                                           | 21st Centur |
|---|----------------|----------------------------------------------------------------------------------------------------|----------------|--------------------------------------------------------------------------------|-------------|
|   | Sascha L. Schm | nidt editor Second edition Springer                                                                | Springer eBook | Sports<br>Receiverage All Charge and<br>Second States<br>Second States<br>Comp |             |
|   |                | Mark                                                                                               | ☆ Note         |                                                                                |             |

If you want to have a closer look at a hit, click on the link in the hit list and switch to the full display.

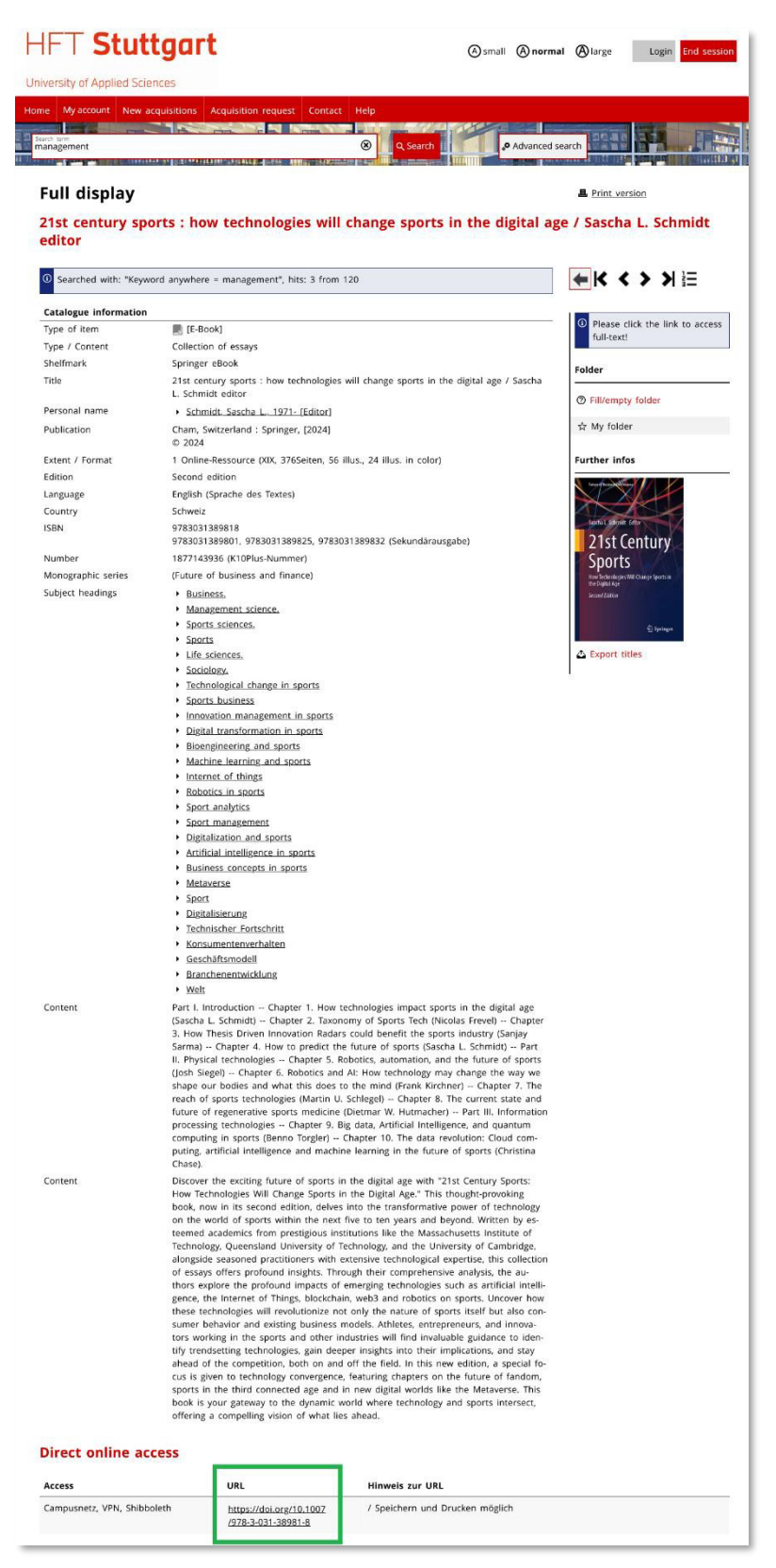

The URL in the lower grey area of the full display will take you to the publisher's site and the full text.

# Accessibility

All e-books are accessible on campus.

#### You are not on the campus and want to use an e-book?

**VPN** – in order to use it, you have to install a HFT VPN-Client. <u>Here's a guide for this.</u> In order to get access to the e-books, before starting the Browser, you have to set up the VPN connection.

**Shibboleth** is a convenient Single-Sign-On procedure. You don't have to install anything. You just have to authenticate yourself as a university member. The authentication is different depending on the provider. You can identify provider by the name of the shelf mark (Signatur) in the detail. <u>You will find the guides on authentication by different</u> <u>providers in HFT-Wiki</u>.

After the successful authentication, you can read, save or print whole book or its separate chapters (depending on the particular provider).

Please keep in mind legal provisions on copyright!

You no longer have to return e-books!

If you have any questions, please, email us at ist@hft-stuttgart.de

04/2024